# **INSCRIPTION PORSCHE SPRINT CHALLENGE FRANCE 2024**

## Bonjour,

Voici en quelques clics comment vous inscrire et régler votre engagement au Porsche Sprint Challenge France 2024

Attention : avant de vous inscrire, merci de préparer les documents numériques suivants :

- Photo de votre Porsche ou de chaque Porsche à inscrire
- N° de châssis et n° de passeport technique, s'il existe
- Photo de chaque pilote
- Photo de la licence de chaque pilote, si disponible
- Décharge de responsabilité par pilote (possibilité de la télécharger depuis le site)

#### Depuis le site www.porschesprintchallenge.fr

Cliquez sur l'écran sous « INSCRIPTIONS A L'ANNEE »

PORSCHE SPRINT CHALLENGE FRANCE

#### SAISON 2024

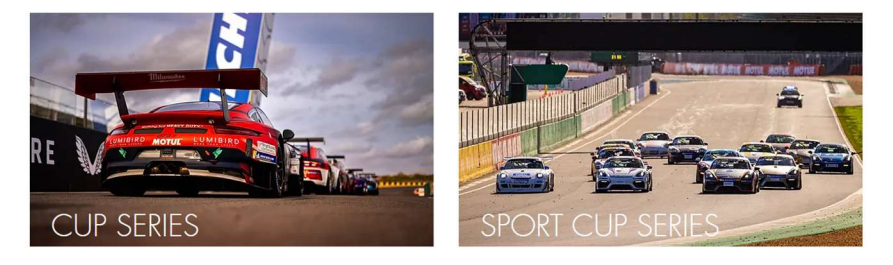

INSCRIPTIONS A L'ANNEE

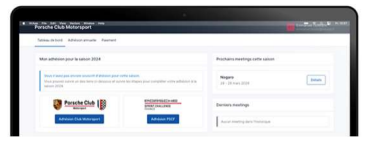

# VOUS ETES SUR LE NOUVEAU SITE D'INSCRIPTION DU PORSCHE CLUB MOTORSPORT

| Porsche Club Motorsport |                                                                                                    | Connexion |
|-------------------------|----------------------------------------------------------------------------------------------------|-----------|
|                         | Bonjour, bienvenue sur le service d'inscription aux meetings<br>organisés par Porsche Club Motorsport.<br>Afin d'accéder au service, veuillez créer un compte ou bien<br>vous connecter.<br>J'ai déjà un compte :<br>Connexion |           |

Vous devez créer un compte qui vous permettra de vous inscrire à tous les meetings sans avoir à ressaisir vos informations

Cliquez sur « Je n'ai pas de compte »

| Porsche Club Motorsport |                                                                                                    | Connexion | Inscription |  |
|-------------------------|----------------------------------------------------------------------------------------------------|-----------|-------------|--|
|                         | Inscription                                                                                                    |           |             |  |
|                         | Prénom * Patrick Nom * Vegeais E-mail * contact@porschesprintchallenge.fr Mot de passe * Confirmer le mot de passe * |           |             |  |
|                         | inscription                                                                                                    |           |             |  |

Saisissez vos données personnelles et cliquez sur « Inscription »

| Porsche Club Motorsport |                                                                                                    | PV Patrick Vegeais<br>patrick@porsche-club-motorsport.fr |
|-------------------------|----------------------------------------------------------------------------------------------------|----------------------------------------------------------|
|                         | Vérification de votre adresse email                                                                                                    |                                                          |
|                         | Merci pour votre inscription !<br>Avant de commencer, pouvez vous vérifier votre<br>adresse email en cliquant sur le lien qui vient de vous<br>être envoyé ? Si vous n'avez pas reçu l'email, nous<br>pouvons vous en envoyer un nouveau. |                                                          |
|                         | Renvoyer le mail de vérification Déconnexion                                                                                                    |                                                          |

Vous recevez immédiatement un mail à l'adresse que vous avez indiquée pour valider votre adresse mail :

Titre du mail :

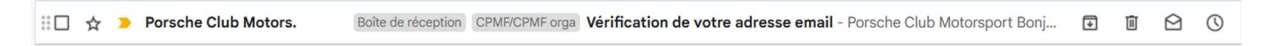

## Contenu du mail :

|   | Vérification de votre adresse email 🔉 Boîte de réception x CPMF/CPMF orga x                                    |              |   | ₽ | Ø |
|---|----------------------------------------------------------------------------------------------------|--------------|---|---|---|
| - | Porsche Club Motorsport <noreply@inscription-pcm.fr> 09:39 (il y a 22 À patrick ◄</noreply@inscription-pcm.fr> | 2 minutes) 📩 | ٢ | ¢ | : |
|   | Porsche Club Motorsport                                                                                        |              |   |   |   |
|   | Bonjour                                                                                                    |              |   |   |   |
|   | Cliquez sur le bouton ci-dessous pour verifier votre adresse email.<br>Vérifier mon adresse email              |              |   |   |   |
|   | Cordialement,<br>Porsche Club Motorsport                                                                       |              |   |   |   |

Cliquez sur « Vérifier mon adresse mail » et vous arrivez automatiquement sur le site d'inscription avec votre tableau de bord :

| Porsche Club Motorsport                                                                                                    | Patrick Vegeais<br>patrick@porsche-club-motorsport.fr |
|----------------------------------------------------------------------------------------------------|-------------------------------------------------------|
| Tableau de bord Adhésion annuelle Paiement                                                                                                    |                                                       |
| Merci ! Votre adresse email a bien été vérifiée.                                                                                                    |                                                       |
| Mon adhésion pour la saison 2024                                                                                                    | Prochains meetings cette saison                       |
| Vous n'avez pas encore souscrit d'ahésion pour cette saison.<br>Vous pouvez suivre un des liens ci-dessous et suivre les étapes pour compléter votre adhésion à la<br>saison 2024. | 28 - 29 mars 2024 Détails Inscription                 |
| Porsche Club     Image: Club Motorsport       Motorsport     SPRINT CHALLENGE       Adhésion Club Motorsport     Adhésion PSCF                                                     | Derniers meetings Aucun meeting dans l'historique     |
| Historique de mes commandes                                                                                                    |                                                       |
| Vous n'avez passé aucune commande pour le moment.                                                                                                    |                                                       |

#### **IMPORTANT** :

Votre engagement au Porsche Sprint Challenge France pour la saison 2024 comprend tous les roulages libres, les essais qualificatifs et les courses.

Il vous donne également le statut de Membre du Porsche Club Motorsport

Pour prendre votre engagement au Porsche Sprint Challenge France,

cliquez sur « Adhésion PSCF »

| Adhésion annuelle                                                                                                    |                     |
|----------------------------------------------------------------------------------------------------|---------------------|
| Image: Spring of the second second |                     |
| Nom du team / Concurrent *                                                                                                    |                     |
| 1                                                                                                    |                     |
| Voiture à inscrire *                                                                                                    |                     |
| Voiture *                                                                                                    | Ajouter une voiture |
| Aucune voiture correspondante dans votre garage pour le n                                                                                                    | ioment.             |
| Pilotes *                                                                                                    | Ajouter un pilote   |
| Aucun pilote associé à votre compte pour le moment.                                                                                                    |                     |

- Saisissez le nom de votre team ou si vous n'appartenez pas à un team saisissez votre nom en qualité de concurrent PSCF
- Vous allez ensuite inscrire votre Porsche en compétition et y associer le nom du ou des pilotes ainsi à la saison
   A chaque meeting, vous pourrez soit confirmer le nom des pilotes soit les changer le cas échéant, sachant que l'inscription saison vaut pour la voiture engagée
- Si vous êtes team manager, vous pouvez engager plusieurs voitures et associer un ou deux pilotes par voitures

Engagement d'une voiture :

Cliquez sur « Ajouter une voiture »

| Terrar Alter analis Terrar | Enregistrer une nouvelle voiture   | ×                         |
|----------------------------|------------------------------------|---------------------------|
| Adv                        | Série *                            | Groupe *                  |
|                            | Choisissez 🗸                       | Choisissez 🗸              |
|                            | Désignation / Modèle               |                           |
| 500 B                      | Photo                              |                           |
|                            | Choisir un fichier Aucun fichier r | a été sélectionné Retirer |
|                            | Numéro de châssis *                |                           |
| E.                         | WPOZZZ                             |                           |
| -                          | Numéro de passeport technique      |                           |
| L.                         |                                    |                           |
| -                          |                                    | Annuler Enregistrer       |

- Sélectionnez la série : Cup Series ou Sport Cup Series
- Sélectionnez le Groupe via un menu déroulant selon la série choisie
- Saisissez le modèle de Porsche, si différent du nom du groupe
- Télécharger une photo de la voiture
- Saisissez son numéro de châssis (17 caractères)
- Saisissez le n° du passeport technique, si vous en avez unµ

Cliquez sur « Enregistrer » :

| Adhésion annuelle                                                                                        |                                  |
|----------------------------------------------------------------------------------------------------|----------------------------------|
| Porsche Club<br>Motorsport                                                                               |                                  |
| Nom du team / Concurrent *                                                                               |                                  |
|                                                                                                    |                                  |
| Voiture à inscrire *                                                                                     |                                  |
| Voiture *                                                                                                | Ajouter une voiture              |
| Section 2016 - Ph II     Numéro de châssis : WPOZZZ98ZKS29812     Numéro de passeport technique : 123456 | 3 Modifier                       |
| Montant de la souscription pour la saison 2024 :                                                         | 9 300,00 € HT<br>11 160,00 € TTC |
| Pilotes *                                                                                                | Ajouter un pilote                |
| Aucun pilote associé à votre compte pour le moment.                                                      |                                  |

Le montant de l'engagement apparaît

Cliquez sur « Ajouter un pilote »

|       | · · · · · · · · · · · · · · · · · · ·                | _                 |
|-------|------------------------------------------------------|-------------------|
| 100 A | Ajouter un nouveau pilote                            | ×                 |
| -     | Prénom * Nom *                                       |                   |
| -     |                                                      | -                 |
|       | Photo                                                |                   |
|       | Choisir un fichier Aucun fichier n'a été sélectionné | Retirer           |
|       | Licence de pilote (numéro + recto & verso)           | and a             |
|       | Type ~ Numéro de licence                             |                   |
|       | Choisir un fichier Aucun fichier n'a été sélectionné | Retirer           |
| - E   | Choisir un fichier Aucun fichier n'a été sélectionné | Retirer           |
|       | Décharge de responsabilité Télécharger le docum      | ent PDF à remplir |
|       | Choisir un fichier Aucun fichier n'a été sélectionné | Retirer           |
|       | Valable pour la saison 2024                          |                   |
|       | Annuler                                              | Enregistrer       |

- Saisissez son nom et prénom
- > Télécharger sa photo (facultatif, si star internationalement connue...)
- Sélectionner le type de licence et saisissez le numéro de licence
- Télécharger la décharge de responsabilité pour la signer et la mettre en ligne sur votre profil

A ce stade, vous pouvez ne saisir que le nom du pilote et renseigner les autres informations ultérieurement, sachant qu'elles seront demandées impérativement à l'inscription à votre premier meeting.

Cliquez sur « Enregistrer »

Vous pouvez ajouter un pilote en cliquant sur « Ajouter un pilote »

Exemple d'engagement d'une voiture et 2 pilotes :

| Porsche Club                                                                                                    | GE                               |
|----------------------------------------------------------------------------------------------------|----------------------------------|
| Nom du team / Concurrent *                                                                                                    |                                  |
|                                                                                                    |                                  |
| Voiture à inscrire *                                                                                                    |                                  |
| Voiture *                                                                                                    | Ajouter une voiture              |
| P91 GT3 CUP - Ph II     Numéro de châssis : WPOZZZ98ZKS298123     Numéro de passeport technique : 123456                                                     | Modifier                         |
| Montant de la souscription pour la saison 2024 :                                                                                                    | 9 300,00 € HT<br>11 160,00 € TTC |
| Pilotes *                                                                                                    | Ajouter un pilote                |
| Michel Vaillant           Numéro de licence : Non-renseigné           Licence : Non-fournie           Décharge de responsabilité (Saison 2024) : Non-fournie | Modifier                         |
| Romain Dumas<br>Numéro de licence : Non-renseigné<br>Licence : Non-fournie<br>Décharge de responsabilité (Saison 2024) : Non-fournie                         | Modifier                         |

Vous pourrez ajouter les documents manquants ultérieurement en cliquant sur « Modifier »

Couverture rails

Cliquez sur le carré à gauche pour prendre la couverture Rails associée à cette voiture

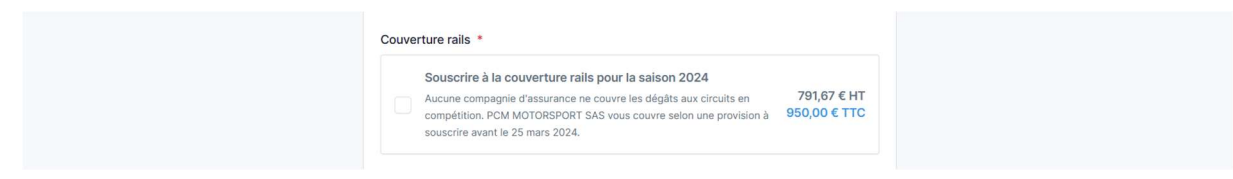

 Cliquez sur « enregistrer » pour valider l'engagement de cette voiture et de ses pilotes inscrits à la saison

| Série<br>Grou<br>Cour       | e : Cup Series<br>Ipe : 991 GT3 CUP - Ph II<br>verture rails : Non                                                                                    |                                            | Modifier                         |
|-----------------------------|----------------------------------------------------------------------------------------------------|--------------------------------------------|----------------------------------|
|                             | 991 GT3 CUP - Ph II<br>Numéro de châssis : WPOZZZ<br>Numéro de passeport techniq                                                                      | 298ZKS298123<br>uue : 1 <mark>23456</mark> |                                  |
| Pil<br>M<br>Ni<br>Li<br>D   | lote #1<br>li <b>chel Vaillant</b><br>uméro de licence : <b>Non-renseign</b> é<br>cence : <b>Non-fournie</b><br>écharge de responsabilité (Saison 202 | 24) : Non-fournie                          |                                  |
| Pil<br>Rc<br>Ni<br>Li<br>D' | lote #2<br><b>omain Dumas</b><br>uméro de licence : <b>Non-renseigné</b><br>cence : <b>Non-fournie</b><br>écharge de responsabilité (Saison 202       | 24) : Non-fournie                          |                                  |
| N                           | Iontant de la souscription :                                                                                                    |                                            | 9 300,00 € HT<br>11 160,00 € TTC |
| Inscr                       | ire une voiture supplémentaire                                                                                                    |                                            | Valider mon adhésion             |

Vous pouvez « Inscrire une voiture supplémentaire » ou « Valider votre adhésion »

Après avoir cliqué sur « Valider mon adhésion », nous avons besoin de vos coordonnées et de l'adresse de facturation qui peut être différente de votre adresse personnelle

| Mon adresse postale Ajouter une nouvelle adresse                                                              | Contenu de ma commande                                            |            |                     |
|----------------------------------------------------------------------------------------------------|-------------------------------------------------------------------|------------|---------------------|
| Sélectionnez une adresse ci-dessous ou bien ajoutez-en une nouvelle                                           | DÉSIGNATION                                                       | MONTANT HT | MONTANT TTC         |
| Patrick Vegeais, VG RACING, Chez moi, 12345 COIN DOUILLET, France $\sim$                                      | Adhésion PSCF - Saison 2024 - Cup Series -<br>991 GT3 CUP - Ph II | 9 300,00 € | 11 160,00 € Annuler |
| Patrick Vegeais Adresse postale par défaut Modifier<br>VG RACING<br>Chez moi<br>12345 COIN DOUILLET<br>France | TOTAL                                                             | 9 300,00 € | 11 160,00 €         |
| Email : contact@porschesprintchallenge.fr<br>Téléphone : 0607589625                                           |                                                                   |            |                     |
| Mon adresse de facturation                                                                                    |                                                                   |            |                     |
| Itilicar la mêma adrassa                                                                                      |                                                                   |            |                     |

Validez avoir lu les conditions générales de vente et cliquez sur « Valider ma commande »

| Conditions générales de vente *<br>✓ J'ai lu et j'accepte les Conditions Générales de Vente |                     |
|---------------------------------------------------------------------------------------------|---------------------|
|                                                                                             | Valider ma commande |

#### > Choisissez le mode de paiement entre

« Payer en carte bancaire via Stripe » et « Payer par virement »

| Contenu de ma commande                                         |            |             | Payer par virement                                                                                 |
|----------------------------------------------------------------|------------|-------------|----------------------------------------------------------------------------------------------------|
| DÉSIGNATION                                                    | MONTANT HT | MONTANT TTC | Pavez votre commande par virement en indiguant votre                                               |
| Adhésion PSCF - Saison 2024 - Cup Series - 991 GT3 CUP - Ph II | 9 300,00 € | 11 160,00 € | numéro de commande PCM202400005.                                                                   |
| TOTAL                                                          | 9 300,00 € | 11 160,00 € | Titulaire : PCM Motorsport France<br>IBAN : FR76 3000 4008 2100 0103 2792 232<br>BIC : BNPAFRPPPTE |

Laissez vous guider pour le paiement en ligne sécurisé

#### Vous recevez automatiquement une facture sur votre adresse mail :

# PCM Motorsport

#### Facture

| NUMÉRO DE CLIENT  | Qz4Ge32y       |
|-------------------|----------------|
| NUMÉRO DE FACTURE | PCM202400005   |
| DATE DE FACTURE   | 29 / 02 / 2024 |

| EMETTEUR                                       | DESTINATAIRE                                                          |
|------------------------------------------------|-----------------------------------------------------------------------|
| PCM Motorsport France                          | Patrick VEGEAIS                                                       |
| 10 Rue de Penthièvre                           | VG RACING                                                             |
| 75008 Paris                                    | 10 rue de Penthièvre                                                  |
| France                                         | 75008 Paris                                                           |
| Email : inscription@porsche_club_motorsport fr | France                                                                |
| Téléphone : 06 72 99 24 66                     | Email : contact@porschesprintchallenge.fr<br>Téléphone : +33607589625 |

| DÉSIGNATION                                                    | MONTANT HT | MONTANT TT  |
|----------------------------------------------------------------|------------|-------------|
|                                                                |            |             |
| Adhesion PSCF - Salson 2024 - Cup Series - 991 GT3 CUP - Ph II | 9 300,00 € | 11 160,00 € |
|                                                                | 9 300,00 € | 11 160,00 € |
|                                                                |            |             |
|                                                                | TOTAL HT   | 9 300,00 €  |
|                                                                | TVA        | 1 860,00 €  |
|                                                                | TOTAL TTC  | 11 160,00 € |

Conditions et modalités de paiement :

Le paiement est dû à la réception de facture.

Les pénalités de retard et de non-paiement sont de 10% du montant total.

Les indemnités pour frais de recouvrement sont de 40€.

| PAYER PAR VIREMENT                                                                    |
|---------------------------------------------------------------------------------------|
| Payez votre commande par virement en indiquant votre numéro de commande PCM202400005. |
| Titulaire : PCM Motorsport France                                                     |
| BIC : BNPAFRPPPTE                                                                     |

Si vous avez payé par virement ou par un autre moyen que le paiement en ligne, vous recevrez la facture acquittée dès l'enregistrement de votre paiement.

#### Merci pour votre engagement au Porsche Sprint Challenge 2024

Rendez-vous au 1<sup>er</sup> meeting de la saison 2024 à Nogaro, du 28 mars au 1<sup>er</sup> avril Ouverture des inscriptions en ligne début mars

Bonne journée

Le Bureau du Porsche Club Motorsport